# KIS4WIN CLOUD KLIJENT

**KRATKE UPUTE** 

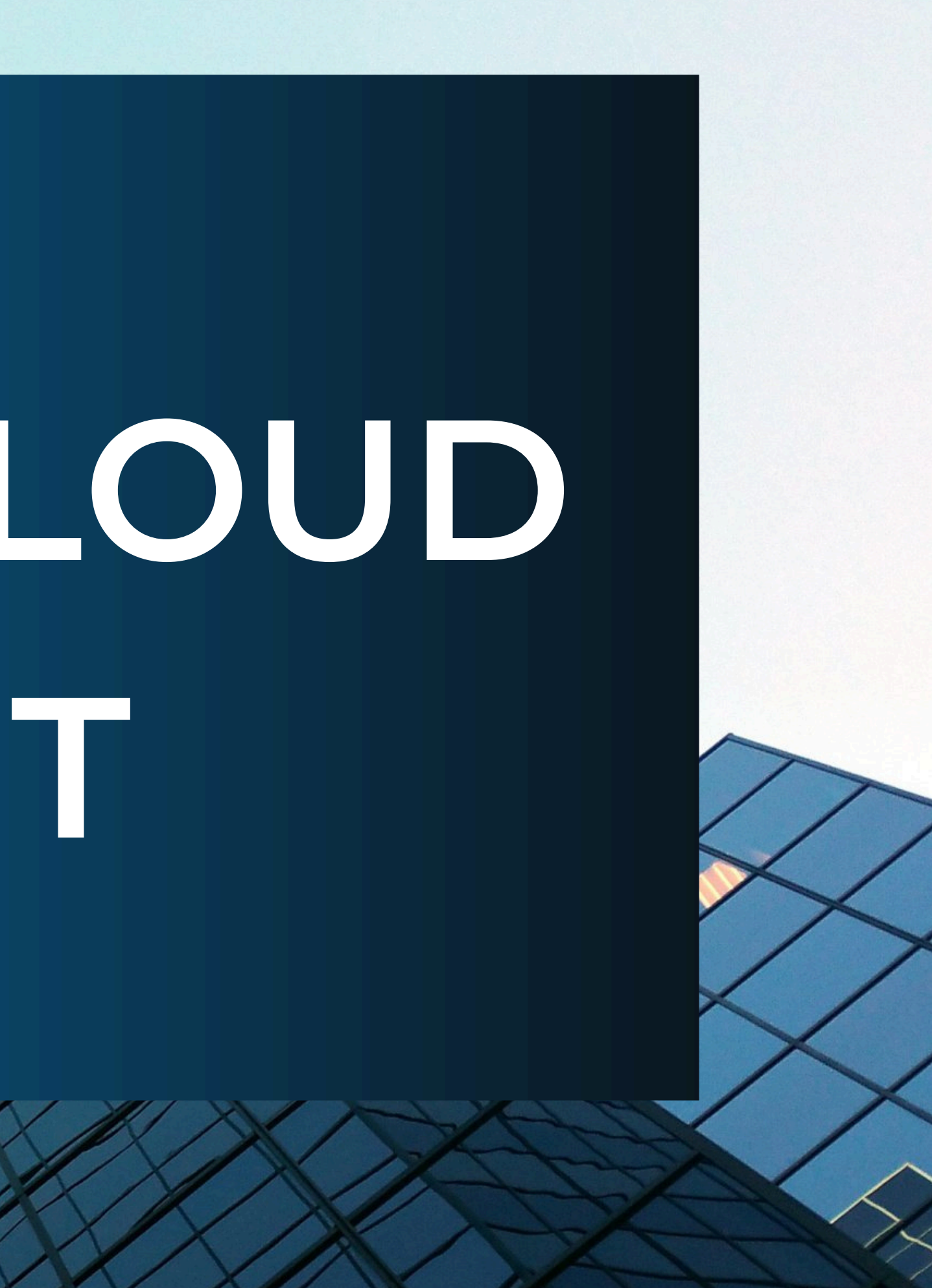

# Prva prijava

Korisnik

Email korisnika

Lozinka

🛛 Zapamti me

Prijava

## Zaboravljena lozinka?

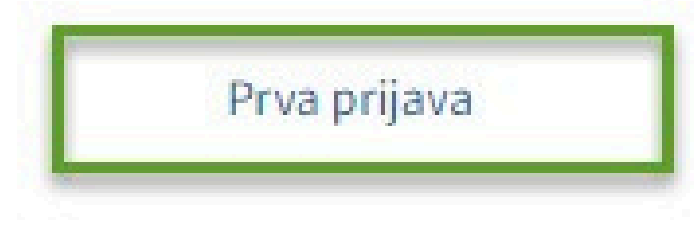

01

Poslat ćemo na Vaš mail poveznicu (link) za prijavu te ID korisnika.

02

0

Klikom na poveznicu iz emaila, otvorit će se prozor kao na slici. Odaberite opciju Prva prijava.

# Prva prijava

Unesite korisnički ID broj i adresu e-pošte. Na vašu adresu e-pošte poslat ćemo vam poruku s poveznicom za kreiranje prve lozinke.

Korisnik

Email korisnika

# Zatraži lozinku

Idi na prijavu

03 <sup>Un</sup> em

04 Klik

05 Na kre

06

Prijavite se - unesite ID korisnika, email te lozinku koju ste kreirali.

Unesite ID korisnika koji smo Vam poslali te email adresu koju ćete koristiti za prijavu.

Klik na Zatraži lozinku.

Na email ćete primiti link. Pristupite mu i kreirajte lozinku za prijavu.

# **KIS4WIN cloud klijent**

Nakon uspješne prijave otvorit će se početna stranica kao na slici s ponuđenim opcijama dostave dokumenata, pregled dostavljenih dokumenata te izvještaji.

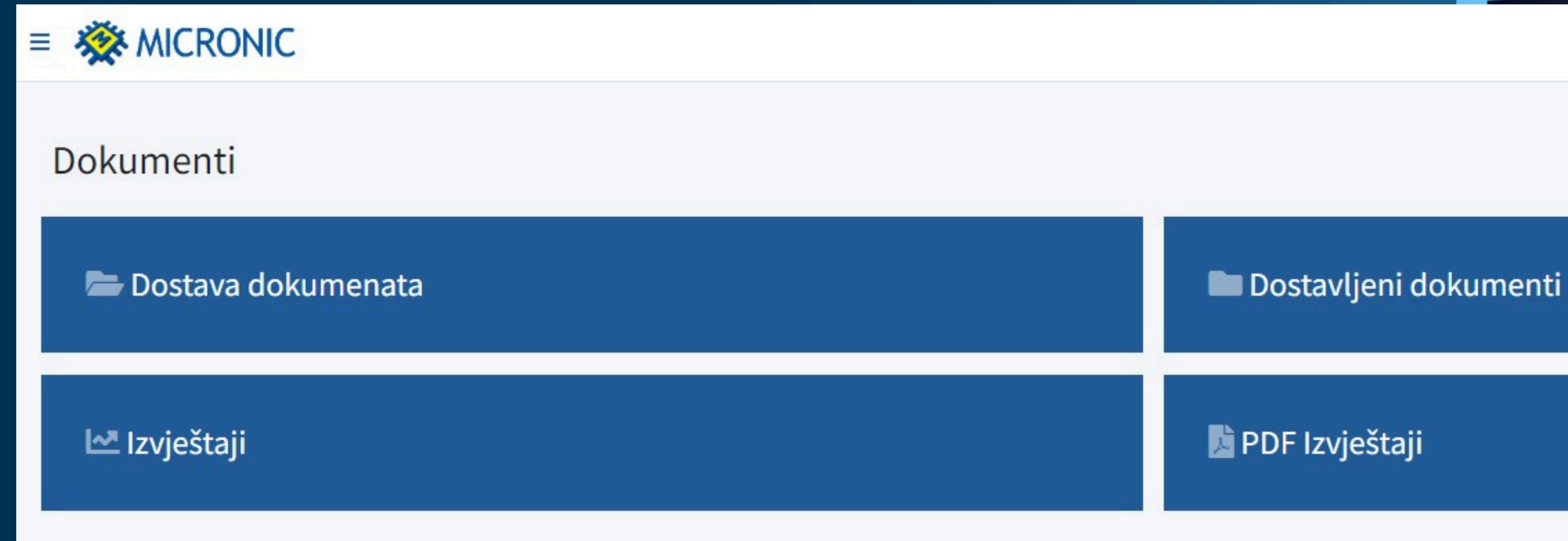

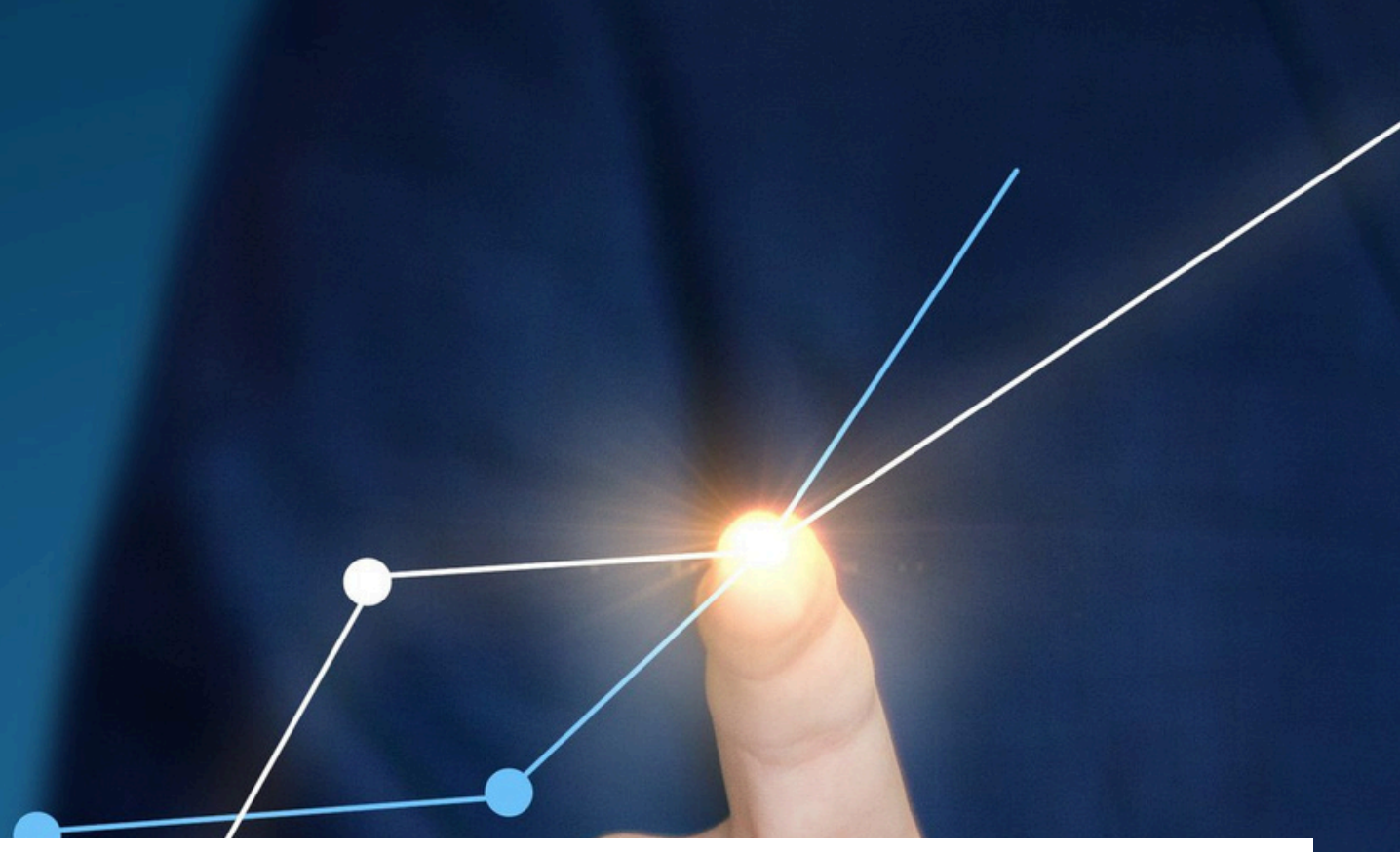

----

DOSTAVA DOKUMENATA - dostavljate sve dokumente u pdf-u ili kao datoteku, primjerice xml ili txt

DOSTAVLJENI DOKUMENTI - pregled dostavljenih i od strane knjigovodstva obrađenih dokumenata

IZVJEŠTAJI - pristup odmah dostupnim izvještajima

PDF IZVJEŠTAJI - pristup složenijim izvještajima dostupnim na zahtjev

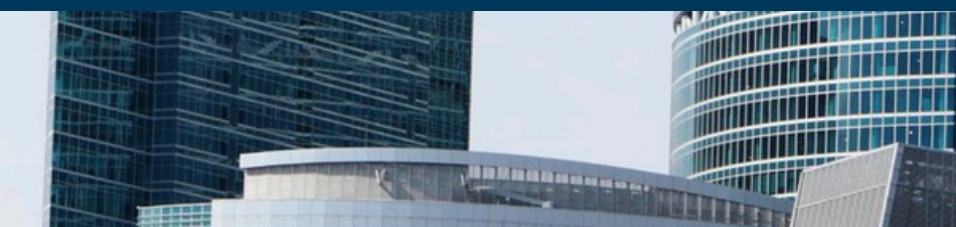

### Dostava dokumenata

Drop files here to upload

### Tip dokumenta (Obavezno polje)

-----

### **Opis dokumenta**

Opis dokumenta

### Orginalni broj

Orginalni broj

Spremi Otkaži

| 1.01          |        |
|---------------|--------|
| + Skupni unos | + Novi |

Dostavite dokument sistemom Drag&Drop ili klikom na prazno polje za dostavu otvorite pretraživač te učitajte željeni dokument.

Odaberite Tip dokumenta koji učitavate, ulazni/izlazni račun, gotovinski, izvod, ostali dokumenti.

Kad se dokument učita kliknite na Spremi.

Ukoliko želite učitati više istovrsnih dokumenata, primjerice ulaznih računa, kliknite na Skupni unos, učitajte sve željene dokumente te kliknite na Spremi. Pregled svih dostavljenih dokumenata na jednom mjestu. Izdvojite ih prema statusu ili pretražite prema nazivu partnera ili originalnom broju računa.

Klikom na Info ikonicu pored datuma, imate pregled osnovnih podataka na računu.

Dokument možete otvoriti u istom formatu u kojem ste ga učitali.

# Dostavljeni dokumenti

| Svi | Pregledani  | Prihv                   | aćen | Obrađ    | en       |               |                                                                                     | Naziv partnera      |                       |                                    |                     | Org | inalni broj                                       |
|-----|-------------|-------------------------|------|----------|----------|---------------|-------------------------------------------------------------------------------------|---------------------|-----------------------|------------------------------------|---------------------|-----|---------------------------------------------------|
|     | Kreirano    |                         | ₫₽   | Status   | $\wedge$ | Tip dokumenta | $\uparrow \!\!\!\!\!\!\!\!\!\!\!\!\!\!\!\!\!\!\!\!\!\!\!\!\!\!\!\!\!\!\!\!\!\!\!\!$ | Orginalni broj      | $\uparrow \downarrow$ | Naziv partnera                     | Opis dokumenta      | ∿   | Datoteke                                          |
| 6   | 15.11.2021. | 14:28:34                |      | Obrađen  |          | Ulazni račun  |                                                                                     | 08-0921-0601328     |                       | FINA                               |                     |     | 16348835647114107867552167775953.jpg [image/jpeg] |
| 6   | 15.11.2021. | 14:23:16                |      | Obrađen  |          | Ulazni račun  |                                                                                     | 4043309343-202111-9 |                       | HRVATSKA RADIO TELEVIZIJA          |                     |     | 4043309343-202111-9.pdf [application/pdf]         |
| 6   | 12.11.2021. | 16:49:23                |      | Obrađen  |          | Ulazni račun  |                                                                                     | 2010085911          |                       | VODOVOD I KANALIZACIJA SPLIT       | testestesresreesert |     | 20100859119-363197.pdf [application/pdf]          |
| 6   | 12.11.2021. | 16:47:38                |      | Obrađen  |          | Ulazni račun  |                                                                                     | 01-0108-21          |                       | POGREBNE USLUGE ČAGALJ d. o.<br>o. | BLABLABLABLA        |     | Račun Micronic.pdf [application/pdf]              |
| •   | 08.11.2021. | 09:36:02                |      | Obrađen  |          | Ulazni račun  |                                                                                     | 265385-5236-2       |                       | INA                                |                     |     | INA.pdf [application/pdf]                         |
| 6   | 08.11.2021. | 0 <mark>9:31:</mark> 11 |      | Obrađen  |          | Ulazni račun  |                                                                                     | 4043309343-202108-9 |                       | HRVATSKA RADIO TELEVIZIJA          |                     |     | HRT_4043309343-202108-9.pdf [application/pdf]     |
| 6   | 04.11.2021. | 12:01:22                |      | Prihvaće | n        | Ulazni račun  |                                                                                     |                     |                       |                                    | TEST                |     | IFA-2019-3694.pdf [application/pdf]               |
| 6   | 04.11.2021. | 11:59:53                |      | Prihvaće | n        | Ulazni račun  |                                                                                     |                     |                       |                                    | TEST                |     | IFA-2019-3694.pdf [application/pdf]               |

# Kako platiti račune?

Listu računa možete pronaći u dospjeli računi ili u planirani priljevi.

Dva su načina plaćanja: 1. Klik na kod otvara se uplatnica sa 2D kodom za "slikaj i plati" 2. Kreirati SEPA datoteku za plaćanje koja se učita u internet bankarstvo. Pored svakog računa je check box; potrebno je označiti račune te na dnu stranice kliknuti na DOWNLOAD

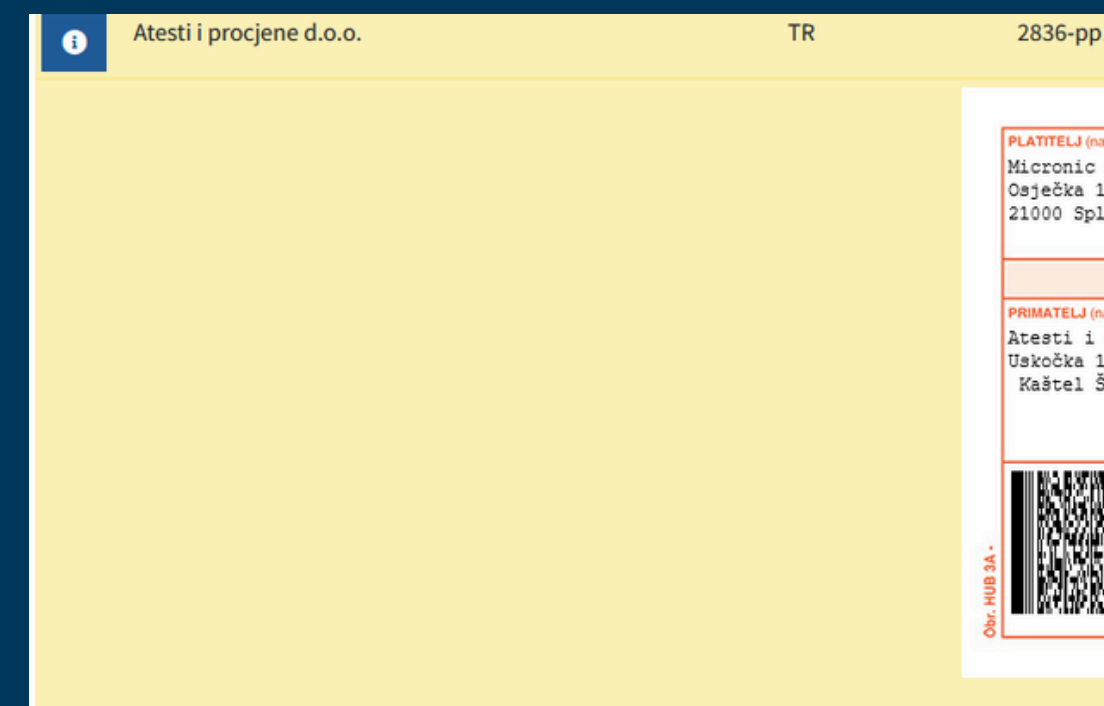

| 0 | SVEUČILIŠTE U SPLITU, STUD | ENTSKI CENTAR-SPLIT u. T  | R               | 695-2024                   | 15.01.2024    | SVEUČILIŠTE | U SPLITU, STUDENTSKI CE | NTAR-  | 0,10      | 100  |   |  |
|---|----------------------------|---------------------------|-----------------|----------------------------|---------------|-------------|-------------------------|--------|-----------|------|---|--|
| 8 | TIFON d.o.o.               | SEPA                      |                 |                            |               | ×           |                         |        | 22,09     |      |   |  |
| 0 | VAL SKUPINA                | 🗆 Fina                    |                 |                            |               | ,           |                         |        | 0,01      | 1111 |   |  |
| 0 | Wolt Zagreb d. o. o.       | Datum naloga              |                 |                            |               |             | l. o. o.                |        | 1,70      | 1111 |   |  |
| 0 | WULF SPORT d. d.           | 14.02.2024                |                 |                            |               |             | d. d.                   |        | 38,48     | 1111 |   |  |
| 0 | ZAGREBAČKA BANKA D.D.      | Naziv partnera            | Vezani dokument | Opis plaćanja              | Potrazuje     |             |                         |        | 156,80    | 1111 |   |  |
| 0 | ZAGREBAČKA BANKA D.D.      | OVERSEAS TRADE CO         | 19644/1/232     | Plaćanje računa 19644/1/23 | 2 5,09        | r           | VNE KAMATE              |        | 7,30      | 111  |   |  |
| 8 | ZAKS d.o.o. d.o.o.         | ZOOM VIDEO COMMUNICATIONS | INV239875901    | Plaćanje računa INV2398759 | 01 60,49      | 1           | .0.0.                   |        | 145,73    | 1111 |   |  |
| 8 | ZHU MEIFANG d. o. o.       | Br. naloga: 3             |                 | U                          | kupno: 354,58 | c           | d. o. o.                |        | 103,20    | 1111 |   |  |
| 0 | ZOOM VIDEO COMMUNICATIO    | SEPA XML                  |                 |                            |               |             | COMMUNICATIONS          |        | 13,99     | 1111 |   |  |
| 0 | ZOOM VIDEO COMMUNICATIO    | NS T                      | R               | INV229140583               | 01.12.2023    | ZOOM VIDEO  | COMMUNICATIONS          |        | 15,60     | 1111 |   |  |
| 0 | ZOOM VIDEO COMMUNICATIO    | NS T                      | R               | INV230543045               | 01.12.2023    | ZOOM VIDEO  | COMMUNICATIONS          |        | 60,49     | 1111 |   |  |
| 0 | ZOOM VIDEO COMMUNICATIO    | NS T                      | R               | INV235266458               | 07.01.2024    | ZOOM VIDEO  | COMMUNICATIONS          |        | 60,49     | 1111 |   |  |
| 0 | ZOOM VIDEO COMMUNICATIO    | NS T                      | R               | INV239875901               | 07.02.2024    | ZOOM VIDEO  | COMMUNICATIONS          |        | 60,49     | 1111 |   |  |
|   |                            |                           |                 |                            |               |             |                         | Ukupno | 23.141,46 |      | 1 |  |

| op1-01                                                           | 04.01.2024 Ates                                                                                                    | ti i procjene d.o.o.      | 56,25                                                                                                  |  |
|------------------------------------------------------------------|----------------------------------------------------------------------------------------------------|---------------------------|----------------------------------------------------------------------------------------------------|--|
|                                                                  | NALO                                                                                                    | G ZA NACIONALNA PLAĆANJA  |                                                                                                    |  |
| H(nažvýmeiadrosa):<br>ic d.o.o.<br>A 12a<br>Split                | Hitno: Valuta platanja: EUR Iznos:<br>IBAN li broj računa platitelja:<br>Model: Poziv na broj platitelja:                                                                                                    | =5.625                    | Yaluta iznos:   =56,25     IBAN (račun) platitelja il Platitelj:     Model i poziv na broj platitelja: |  |
|                                                                  | IBAN ili broj računa<br>primatelja: HR6823                                                                                                    | 600001102309862           | 18AN (račun) primatelja:<br>HR6823600001102309862                                                      |  |
| J (nazivimo i adresa):<br>i procjene d.o.o.<br>A 1<br>L Štafilić | Model: Poziv na broj primatelja:   HR00 2836-pp   Sitra namjene: Opis<br>plaćanja:   Datum izvršenja: Image: state state | 1-01<br>i procjene d.o.o. | Modelipozy na brej prematela:<br>HR00 2836-pp1-01<br>Opis placanja:<br>Atesti i procjene d.o.o.        |  |
|                                                                  | Pečat korisnika PU                                                                                                    | Potpis korisnika PU       | Ovjera                                                                                                 |  |
|                                                                  |                                                                                                    |                           |                                                                                                    |  |

🕹 Preuzm

Imate pristup mnoštvu izvještaja koji su dostupni odmah. Pregledajte otvorene stavke, pdv obvezu ili napravite kompenzaciju ukoliko imate partnera koji je otvoren kao kupac i dobavljač.

| ći izvještaji      | Kupci                     |
|--------------------|---------------------------|
| Novčana sredstva   | Kartice / Otvorene stavke |
| PDV porezna obveza | Planirani priljevi        |
| Prihodi / Rashodi  | Dospjeli računi kupci     |
| Partneri           | Nepovezani računi kupci   |

# Dobavljači

Kartice / Otvorene stavke

Planirani odljevi

Dospjeli računi dobavljači

Nepovezani računi dobavljači

PDF Izvještaji nisu dostupni odmah kroz aplikaciju već ćete ih dobiti kao datoteku koju možete preuzeti direktno sa aplikacije ili poslati na email, tri su ponuđena izvještaja.

PDF Izvještaji

Bilanca Kupci / Dobavljači

Brutto bilanca

Otvorene / Zatvorene stavke

Primjer - bilanca kupaca/dobavljača, za tekuću godinu, ispis prema datumu dokumenta, redoslijed prema kontu, svi kupci i dobavljači. dugovni i potražni saldo.

| Tekuća godina      |   |  |
|--------------------|---|--|
| Zadani period      |   |  |
| Datum              |   |  |
| Dokumenta          | ~ |  |
| Redosljed          |   |  |
| Konto              | ~ |  |
| Kupci / Dobavljaci |   |  |
| Svi                | ~ |  |
| Saldo              |   |  |
| Sve                | ~ |  |

Kad je izvještaj spreman, možete ga preuzeti na dva načina. Klikom na Preuzmi, izvještaj u pdf obliku preuzimate izravno s aplikacije. Klikom na Pošalji na email, izvještaj će se u pdf obliku poslati na email naveden u prozoru iznad.

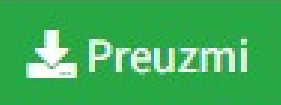

# prodaja@micronic.hr

🖂 Pošalji na email

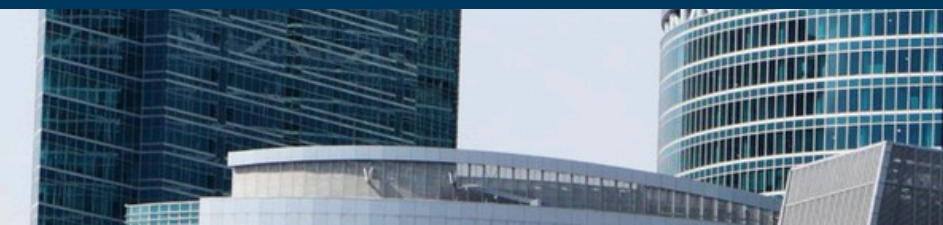

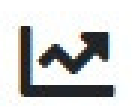

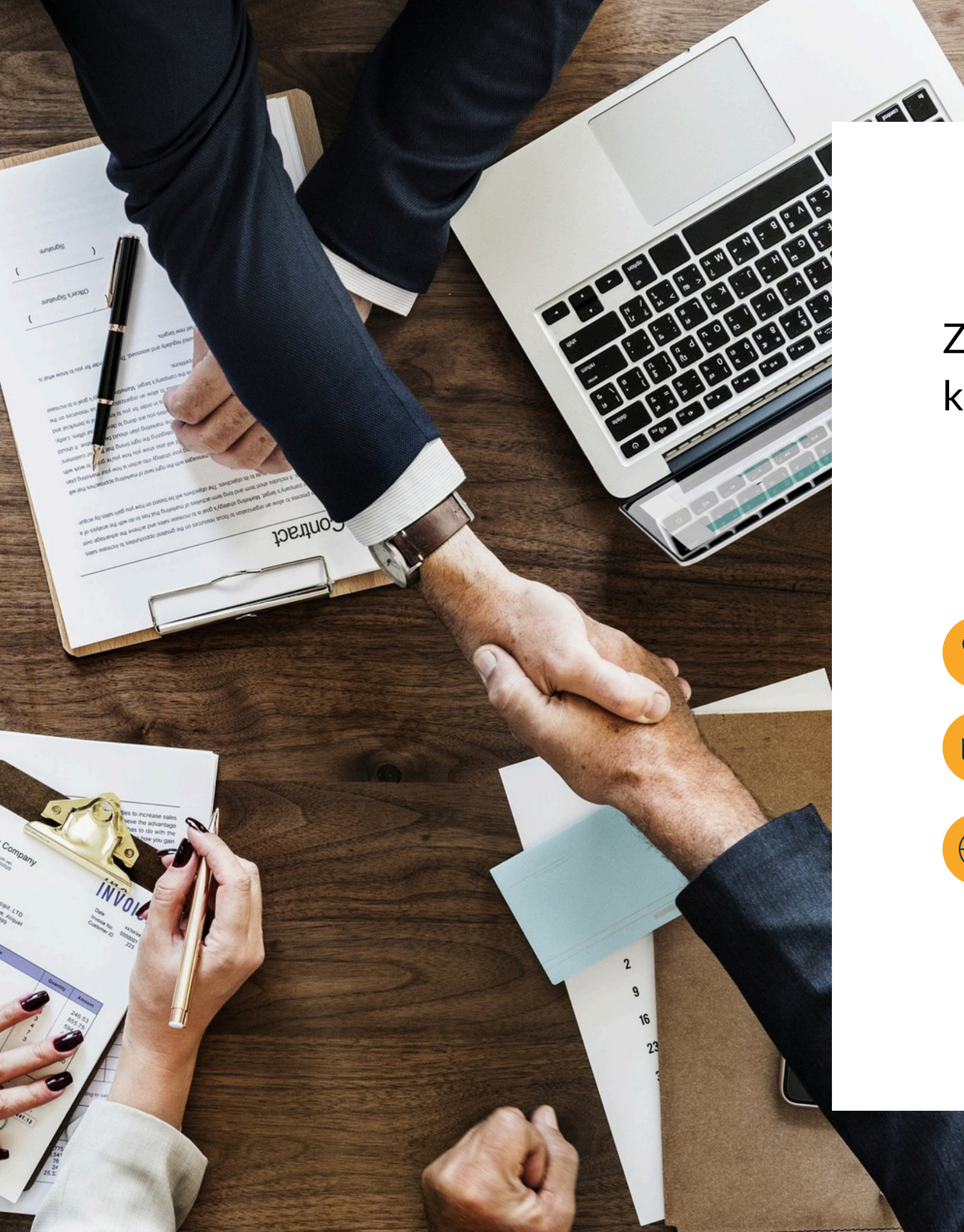

Za sva pitanja slobodno nam se obratite na navedene kontakte ili putem Micronic online podrške.

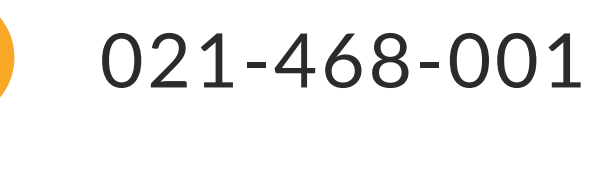

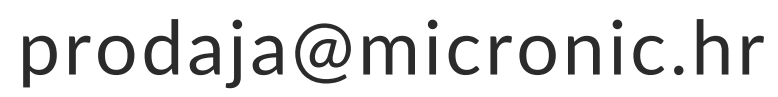

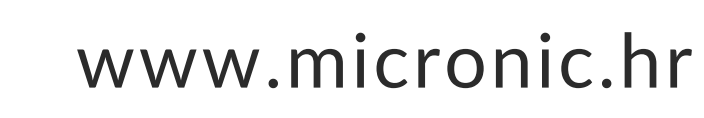

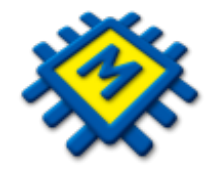